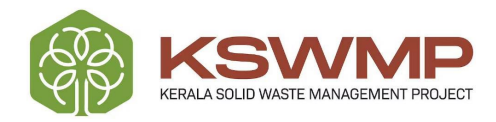

| കേരള ഖര മാലിന്യ പരിപാലന പദ്ധതി പരാതി |
|--------------------------------------|
| പരിഹാര സംവിധാനം                      |

Ċ

# ഉപഭോക്ത്യ മാന്പൽ ഔദ്യോഗിക ഉപയോകം

| • | ٠ | • | • | • | • | • |  |
|---|---|---|---|---|---|---|--|
| • | • | • | • | • | • | • |  |
| • | ٠ | ٠ | ٠ | ٠ | ٠ | ٠ |  |
| • | ٠ | • | • | ٠ | ٠ | ٠ |  |
| • | ٠ | ٠ | ٠ | ٠ | ٠ | • |  |
| • | • | • | • | • | • | • |  |

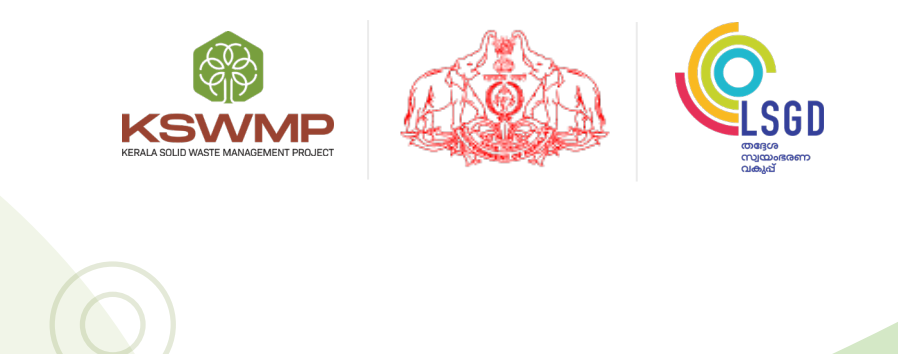

തയ്യാറാക്കിയത്

കേരള ഖര മാലിന്യ പരിപാലന പദ്ധതി (KSWMP)

www.kswmp.org

ഒരു ഔദ്യോഗിക ഉപയോക്താവായി ലോഗിൻ ചെയ്യുമ്പോൾ, ചുവടെയുള്ള സ്ക്രീൻ ദൃശ്യമാകും. ഇ്രത് എല്ലാ പരാതികളുടെയും / നിർദ്ദേശങ്ങളുടെയും സംഗ്രഹം കാണിക്കുന്ന ഒരു ഡാഷ്ബോർഡാണ്)

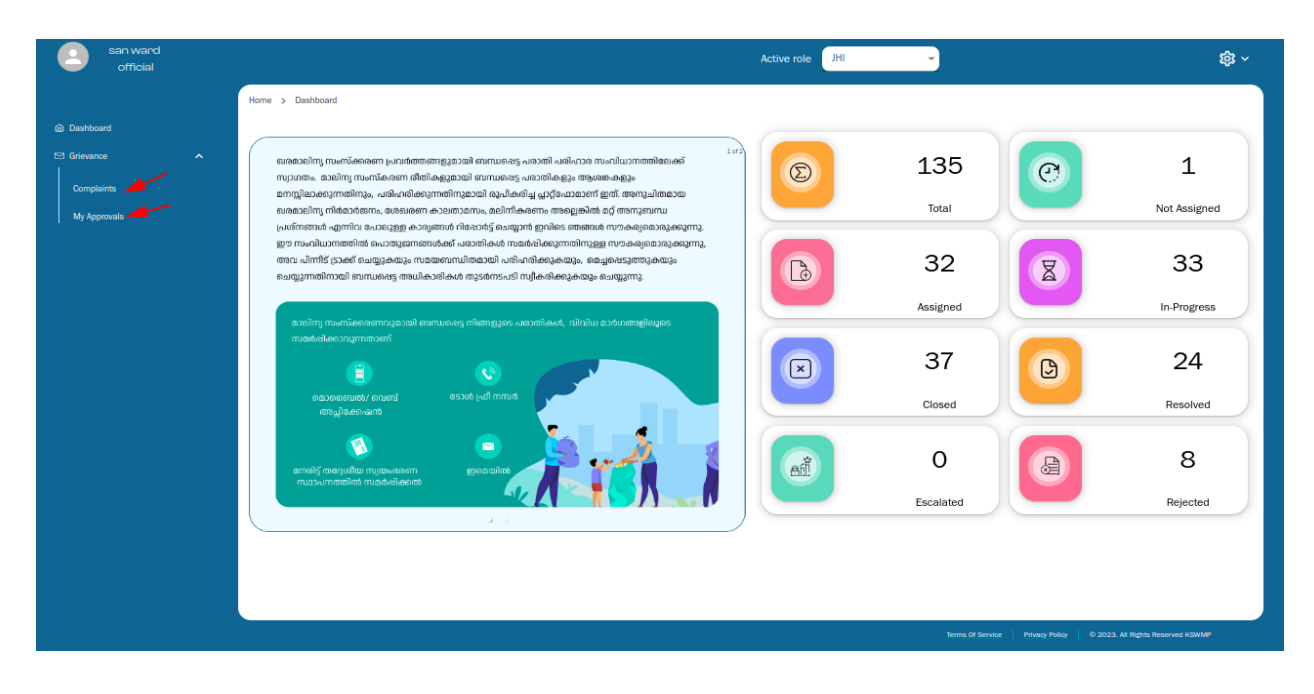

നിങ്ങളുടെ ഇടതുവശത്തെ മെനുവിൽ, ലോഗിനിൽ "പരാതികൾ", "എന്റെ അംഗീകാരം" എത്തിച്ചേർന്നിട്ടുള്ള എന്നീ ലിങ്കിൽ കണ്ടെത്താൻ കഴിയും. ബട്ടണുകൾ നിങ്ങൾ പരാതി ക്ലിക്കുചെയ്യുമ്പോൾ, നൽകിയിട്ടുള്ള നിങ്ങൾക്ക് എല്ലാ

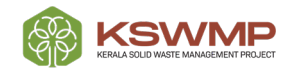

| പരാതികളും            | ടെയും             | o /              | ആവലാ             | തികളും              | ടെയും              | ലിസ്റ്റ്           | ദൃശ്യമാ                                   | റകുഠ.      |
|----------------------|-------------------|------------------|------------------|---------------------|--------------------|--------------------|-------------------------------------------|------------|
| san ward<br>official |                   |                  |                  |                     | Active role JHI    | ¥)                 |                                           | <b>尊</b> ~ |
| н                    | ome > Grievance > | Complaints       |                  |                     |                    |                    |                                           |            |
| Dashboard            | ASSIGNED TO ME    | ALL              |                  |                     |                    |                    |                                           |            |
| Complaints           | Comp              | laints           |                  |                     |                    |                    | ÷                                         | ) <b>T</b> |
| My Approvals         | Actions           | Complaint Number | Complaint Status | Complaint Date      | Complaint Category | Complaint Type     | Complaint Details                         | Cor        |
|                      | 1                 | 08WG000912       | WITHDRAWN        | 18/08/2023 12:48 PM | COM CAT1           | CAT1 TYPE1         | complaint raised                          | ONL        |
|                      | 1                 | 08MG000909       | WITHDRAWN        | 17/08/2023 06:02 PM | COM CAT1           | CAT1 TYPE7         | Compalhshsysyj                            | MO         |
|                      | 1                 | 08WG000889       | RESOLVE REQUEST  | 17/08/2023 10:07 AM | COM CAT1           | CAT1 TYPE9         | complaint deatails are added              | ONL        |
|                      | 1                 | 08WG000886       | RESOLVE REQUEST  | 14/08/2023 05:44 PM | COM CAT3           | GREEN WASTE        | safgshjryw                                | ONL        |
|                      | 1                 | 08WG000882       | RESOLVE REQUEST  | 14/08/2023 05:02 PM | COM CAT1           | CAT1 TYPE2         | edfgh                                     | ONL        |
|                      |                   |                  |                  | < 1 2 3             | 4 5 6 >            |                    |                                           |            |
|                      |                   |                  |                  |                     |                    |                    |                                           |            |
|                      |                   |                  |                  |                     |                    | Terms Of Service P | fivacy Policy 0 2023. All Rights Reserved | KSWMP      |

നിങ്ങൾ "എന്റെ അംഗീകാരങ്ങൾ" എന്ന ലിങ്കിൽ ക്ലിക്കുചെയ്യുമ്പോൾ, നിങ്ങളുടെ അംഗീകാരം / നടപടി ആവശ്യമുള്ള എല്ലാ പരാതികളും / ആവലാതികളും ആ ലിസ്റ്റിൽ ദൃശ്യമാകും.

| San Ulb official                                           |                  |                  |                  |                 | Active r   |                |                    |                | <b>袋</b> ~ |
|------------------------------------------------------------|------------------|------------------|------------------|-----------------|------------|----------------|--------------------|----------------|------------|
|                                                            | Home > Grievance | » > My approval: |                  |                 |            |                |                    |                |            |
| Dashboard      Grievance      Complaints      My Approvals |                  | APPROVED REJ     | ECTED            |                 |            |                |                    |                |            |
|                                                            | Action           |                  | Complaint Number | RequestType     | Ward       | Complaint Type | Complaint Category | Requested User |            |
|                                                            | <b>*</b> *       |                  | 08WG000834       | RESOLVE_REQUEST | Highschool | CAT1 TYPE8     | COM CATS           | san ward       |            |
|                                                            | 16               | <b>#</b>         | 08WG000836       | RESOLVE_REQUEST | Highschool | VUI            | COM CAT2           | san ward       |            |
|                                                            | -                | <b>#</b>         | 08WG000850       | RESOLVE_REQUEST | Highschool | CAT1 TYPE6     | COM CAT1           | san ward       |            |
|                                                            | -                | <b>#</b>         | 08WG000881       | RESOLVE_REQUEST | Highschool | CAT1 TYPE1     | COM CAT1           | san ward       |            |
|                                                            | 16               | <b>#</b>         | 08WG000882       | RESOLVE_REQUEST | Highschool | CAT1 TYPE2     | COM CAT1           | san ward       |            |
|                                                            |                  |                  |                  |                 | < 1 2 >    |                |                    |                |            |

"എന്റെ അംഗീകാരങ്ങൾ" എന്ന പേജിൽ, തീർപ്പുകൽപ്പിക്കാത്ത കേസുകൾ കാണിക്കുന്ന 3 ടാബുകൾ ഉണ്ട്- അംഗീകരിക്കാത്തതോ നിരസിച്ചതോ.തീർപ്പുകൽപ്പിക്കാത്തതോ ആയ ലിസ്റ്റിൽനിന്നും, കേസുകൾ ഫസ്റ്റ് ലെവൽ ഓഫീസർ ആയ താങ്കൾ അംഗീകരിക്കുകയോ നിരസിക്കുകയോ ചെയ്യേണ്ടതുണ്ട്.

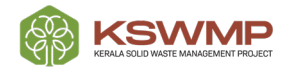

## <u>പരിഹരിച്ച പരാതികളുടെ സ്റ്റാറ്റസ്:</u>

ഒരു പൗരൻ ഖര മാലിന്യ പരിപാലനവുമായി ബന്ധപ്പെട്ട പരാതി ഉന്നയിക്കുമ്പോൾ, പരാതി ഫസ്റ്റ് ലെവൽ ഓഫീസർക്ക് കൈമാറുന്നു. എഡിറ്റ് ബട്ടണിൽ ക്ലിക്കുചെയ്യുമ്പോൾ, ചുവടെയുള്ള സ്ക്രീൻ ദൃശ്യമാകും**.** 

| Home > Grievance > Complaints > 948 > F                                                                         | de                   |                                 |  |
|----------------------------------------------------------------------------------------------------|----------------------|---------------------------------|--|
| Update Complaint                                                                                                |                      |                                 |  |
| Complaint Number                                                                                                | Complaint Status     | Mobile Number                   |  |
| 08WG000914                                                                                                    | ASSIGNED             | 9652823855                      |  |
| Complaint Mode                                                                                                  | Complaint Catagory * | Complaint Type *                |  |
| ONLINE COMPLAINT                                                                                                | COM CAT4             | WASTE CATEORY                   |  |
| Rivia                                                                                                    |                      |                                 |  |
| District *                                                                                                    | Type                 | Guruvavoor                      |  |
|                                                                                                    |                      |                                 |  |
| Ward                                                                                                    | Location/Address     |                                 |  |
| Highschool                                                                                                    | high school road     |                                 |  |
| Complaint Details *                                                                                             |                      |                                 |  |
|                                                                                                    |                      |                                 |  |
|                                                                                                    | Update Withdraw      | Reopen Close                    |  |
| Actions Remark<br>Actions Remark                                                                                | Update Withdraw      | Respen                          |  |
| Actions Remark                                                                                                  | Update Withdraw      | Reopen Close                    |  |
| Actions Remark<br>Actions Remark                                                                                | Update Withdraw      | Reopen Close                    |  |
| Actions Remark Actions Remark Complaint Status PENDING                                                          | Update Withdraw      | Reopen Close                    |  |
| Actions Remark<br>Actions Remark<br>Actions Remark<br>Complaint Batus<br>PENDING<br>AttachmentaMax Size 5 MBI   | Update Withdraw      | Priority<br>LOW                 |  |
| Actions Remark<br>Actions Remark<br>Actions Remark<br>Complaint Blatus<br>PENDING<br>Attachments(Max Size 5 MB) | Update Withdraw      | Priority<br>LOW                 |  |
| Actions Remark<br>Actions Remark<br>Actions Remark<br>Demolarit Status<br>PENDING<br>Attachmenta(Max Size 5 MB) | Update Withdraw      | Reopen Close<br>Priority<br>LOW |  |
| Actions Remark Actions Remark Actions Remark Demplaint Status PENDING ActionNetts(Max Size 5 Mit)               | Update Withdraw      | Pierity<br>LOW                  |  |
| Actions Remark<br>Actions Remark<br>Actions Remark<br>Complaint Status<br>PENDING<br>Attachments(Max Size 5 MB) | Update Vithdraw      | Reopen Close Prerity Low        |  |

ഒരു ഫസ്റ്റ് ലെവൽ ഓഫീസർ എന്ന നിലയിൽ നിങ്ങൾ ഇനിപ്പറയുന്ന നടപടികൾ കൈക്കൊള്ളേണ്ടതുണ്ട്:

- "ആക്ഷൻസ് കമന്റ്" എന്ന ബട്ടന് കീഴിൽ നിങ്ങളുടെ അഭിപ്രായങ്ങൾ എന്തെങ്കിലും ഉണ്ടെങ്കിൽ) ചേർക്കുക.
- "മുൻഗണന" എന്ന തലക്കെട്ടുള്ള ഡ്രോപ്പ് ഡൗൺ ലിസ്റ്റിൽ നിന്ന് കേസിന്റെ മുൻഗണന എഡിറ്റു ചെയ്യാൻ സാധിക്കുന്നതാണ്
- "അറ്റാച്ചുമെന്റുകൾ" എന്ന<sup>്</sup>ടാബിന് കീഴിൽ മുകളിലുള്ള നിങ്ങളുടെ അഭിപ്രായങ്ങളെ പിന്തുണയ്ക്കുന്നതിന് അറ്റാച്ചുമെന്റുകൾ ചേർക്കാൻ സാധിക്കും (ഓരോ ഫയലിന്റെയും പരമാവധി വലിപ്പം 5 MB-യിൽ കവിയരുത്)

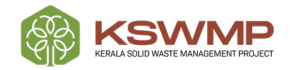

- നിങ്ങൾ "അപ്ഡേറ്റ് സ്റ്റാറ്റസ്" ബട്ടണിൽ ക്ലിക്കുചെയ്യുമ്പോൾ, പരാതിയുടെ സ്റ്റാറ്റസ് "തീർപ്പുകൽപ്പിക്കാത്തത്" എന്നതിൽ നിന്ന് "പുരോഗമിക്കുന്നു" എന്നതിലേക്ക് മാറും.
- ഫസ്റ്റ് ലെവൽ ഓഫീസർ "Resolved" ബട്ടണിൽ ക്ലിക്കുചെയ്യുകയാണെങ്കിൽ, പരാതി നില സ്റ്റ്രാറ്റസ്) "പരിഹാര അഭ്യർത്ഥന" ആയി മാറ്റുകയും രണ്ടാം ലെവൽ ഓഫീസർക്ക് കൈമാറാൻ സാധിക്കുന്നതാണ്.

| San Ulb official        |        |                      |                  |                 | Active ro  | ULB SECRETARY  |                                 | \$\$ ~                            |
|-------------------------|--------|----------------------|------------------|-----------------|------------|----------------|---------------------------------|-----------------------------------|
|                         | Home > | Grievance > My appro | als              |                 |            |                |                                 |                                   |
| ☐ Dashboard ☑ Grievance | My     | Approvals            |                  |                 |            |                |                                 |                                   |
| Complaints              | PEN    | IDING APPROVED I     | EJECTED          |                 |            |                |                                 |                                   |
| My Approvals            |        | Pending Li           | st               |                 |            |                |                                 |                                   |
|                         |        | Actions              | Complaint Number | Request Type    | Ward       | Complaint Type | Complaint Category              | Requested User                    |
|                         |        | 1 <b>6</b> 👎         | 08WG000886       | RESOLVE_REQUEST | Edappully  | GREEN WASTE    | COM CAT3                        | san ward                          |
|                         |        | i <b>b 4</b> 1       | 08WG000889       | RESOLVE_REQUEST | Highschool | CAT1 TYPE9     | COM CAT1                        | san ward                          |
|                         |        | 16 q1 ×              | 08WG000914       | RESOLVE_REQUEST | Highschool | WASTE CATEORY  | COM CAT4                        | san ward                          |
|                         |        |                      |                  |                 | < 1 2 >    |                |                                 |                                   |
|                         |        |                      |                  |                 |            |                |                                 |                                   |
|                         |        |                      |                  |                 |            |                |                                 |                                   |
|                         |        |                      |                  |                 |            |                | Terms Of Service Privacy Policy | © 2023. All Rights Reserved KSWMP |

ഒരു സെക്കൻഡ് ലെവൽ ഓഫീസർ എന്ന നിലയിൽ നിങ്ങൾ "Resolved" ബട്ടണിൽ ക്ലിക്കുചെയ്യുകയാണെങ്കിൽ, "പരിഹാര അഭ്യർത്ഥന" എന്ന് അടയാളപ്പെടുത്തിയ കേസ് "പരിഹരിക്കപ്പെട്ടു" എന്ന് സ്റ്റാറ്റസിലേക്കു മാറ്റപ്പെടും

സ്റ്റാറ്റസ് "പരിഹരിക്കപ്പെട്ടു" എന്നായി മാറിക്കഴിഞ്ഞാൽ, ഉപയോക്താവിന്/ പരാതിക്കാരന് പരാതി അവസാനിപ്പാൻ സാധിക്കും.പരാതിക്കാരൻ പരാതിയിന്മേൽ ഉണ്ടായ തീരുമാനത്തിൽ സംതൃപ്പനല്ലെങ്കിൽ വീണ്ടും പരാതി തുറക്കാൻ/റീഓപ്പൺ ചെയ്യാൻ സാധിക്കും

ചുവടെയുള്ള സ്ക്രീൻഷോട്ട് പരാതി പരിഹരിച്ചതിന് ശേഷം പരാതി തുറക്കാൻ/റീഓപ്പൺ ചെയ്യുന്നത് എങ്ങിനെ എന്ന്

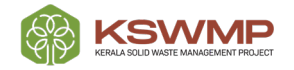

### വിശതീകരിക്കുന്നതാണ്.

| Update Complaint            |                      |                  |  |
|-----------------------------|----------------------|------------------|--|
| Complaint Number            | Complaint Status     | Mobile Number    |  |
| 08WG000914                  | RESOLVED             | 9652823855       |  |
| Complaint Mode              | Complaint Category * | Complaint Type * |  |
| ONLINE COMPLAINT            | COM CAT4             | WASTE CATEORY    |  |
| District *                  | Туре                 | ULB              |  |
| Thrissur                    |                      | Guruvayoor       |  |
| Ward                        | Location/Address     |                  |  |
| Highschool                  | high school road     |                  |  |
| Complaint Details *         |                      |                  |  |
| complaint deatils are adedd |                      |                  |  |
|                             |                      |                  |  |
|                             |                      |                  |  |
|                             |                      |                  |  |
| Attachmenta(Max Size 5 MB)  |                      |                  |  |
| Attachments(Max Size 5 MB)  |                      |                  |  |
| Attachments(Max Size 5 MB)  |                      |                  |  |
| Attachments(Max Size 5 MB)  |                      |                  |  |

തീരുമാനത്തിൽ പരാതിക്കാരൻ പരാതിയിന്മേൽ ഉണ്ടായ "റീഓപ്പൺ" ബട്ടണിൽ സംതൃപ്തനല്ലെങ്കിൽ ക്ലിക്കുചെയ്യുകയാണെങ്കിൽ, പരാതി വീണ്ടും ലെവൽ രണ്ടാം ഓഫീസറുടെ ലോഗിനിൽ തിരികെ തുടർ നടപടിക്കായി എത്തുന്നതാണ്.

തുടർന്ന് സെക്കൻഡ് ലെവൽ ഓഫീസർ തന്റെ അഭിപ്രായങ്ങൾ / സ്വീകരിച്ച നടപടി പോർട്ടലിൽ നൽകി പരാതി അവസാനിപ്പിച്ചതായി അടയാളപ്പെടുത്തി മൂന്നാം ലെവൽ ഓഫീസർക്ക് കൈമാറേണ്ടതാണ്.

| San Ulb official          |                    |                  |                  |                     | Active role ULB SECRETAR | Y 👻            |                             | <b>稔</b> ~ |  |  |
|---------------------------|--------------------|------------------|------------------|---------------------|--------------------------|----------------|-----------------------------|------------|--|--|
|                           | Home > Grievance > | Complaints       |                  |                     |                          |                |                             |            |  |  |
| Dashboard                 | ASSIGNED TO ME     |                  |                  |                     |                          |                |                             |            |  |  |
| Complaints<br>My Anomyais | Comp               | laints           |                  |                     |                          |                | Ð                           | T          |  |  |
|                           | Actions            | Complaint Number | Complaint Status | Complaint Date      | Complaint Category       | Complaint Type | Complaint Details           | Сон        |  |  |
|                           | 1                  | 08WG000914       | REOPENED         | 18/08/2023 04:04 PM | COM CAT4                 | WASTE CATEORY  | complaint deatils are adedd | ONI        |  |  |
|                           | 1                  | 08WG000895       | CLOSED           | 17/08/2023 11:21 AM | COM CAT1                 | CAT1 TYPE3     | complaint is added          | ONI        |  |  |
|                           | 1                  | 08WG000880       | CLOSED           | 07/08/2023 08:25 PM | COM CAT1                 | CAT1 TYPE1     | complaib                    | ONI        |  |  |
|                           | -                  | 08WG000856       | REJECTED         | 04/08/2023 02:07 PM | COM CAT1                 | CAT1 TYPE2     | complaint deatils are added | ONI        |  |  |
|                           | *                  | 08WG000851       | RESOLVE REQUEST  | 04/08/2023 12:31 PM | COM CAT1                 | CAT1 TYPE2     | compaliu adaded             | ONI        |  |  |
|                           |                    |                  |                  |                     |                          |                |                             |            |  |  |
|                           | _                  |                  |                  |                     |                          |                |                             |            |  |  |
|                           |                    |                  |                  |                     |                          |                |                             |            |  |  |

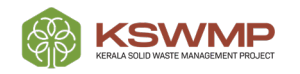

|                                                                                                    |                      | Active role ULB SECRETARY |  |
|----------------------------------------------------------------------------------------------------|----------------------|---------------------------|--|
| Home > Grievance > Complaints > 948 > Edit                                                                                                    | n                    |                           |  |
| Update Complaint                                                                                                    |                      |                           |  |
| Complaint Number                                                                                                    | Complaint Status     | Mobile Number             |  |
| 08WG000914                                                                                                    | REOPENED             | 9652823855                |  |
| Complaint Mode                                                                                                    | Complaint Category * | Complaint Type *          |  |
| ONLINE COMPLAINT                                                                                                    | ~ COM CAT4           | ✓ WASTE CATEORY           |  |
| District *                                                                                                    | Type                 | ULB                       |  |
| Thrissur                                                                                                    |                      | Guruvayoor                |  |
| West                                                                                                    | L constant (Address  |                           |  |
| Highschool                                                                                                    | high school road     |                           |  |
| complaint deatils are adedd                                                                                                    |                      |                           |  |
| complaint deatils are adedd                                                                                                    | Update Withdraw      | Respen Close              |  |
| complaint deatils are adedd                                                                                                    | Update Withdraw      | Respen Classe             |  |
| complaint deatils are adedd Attachments(Max Size 5 M5)                                                                                                    | Update: Withdraw     | Reopen Close              |  |
| complaint deatils are adedd Attachments(Max Size 5 M5)                                                                                                    | Update Withdraw      | Reopen Close              |  |
| Attachments(Max Bize 5 MB)                                                                                                    | Update Withdraw      | Reopen Close              |  |
| complaint deatils are adedd         Attachments(Max Bize 5 MB)         Image: Start Start S | Update Withdraw      | Respon Close<br>Many.     |  |

സെക്കൻഡ് ലെവൽ ഓഫീസർ "അപ്ഡേറ്റ് സ്റ്റാറ്റസ്" ബട്ടണിൽ ക്ലിക്കുചെയ്യുമ്പോൾ പരാതിയുടെ സ്റ്റാറ്റസ് "പുരോഗമിക്കുന്നു" എന്ന് മാറ്റുന്നു.

ഇതിനുശേഷം സെക്കൻഡ് ലെവൽ ഓഫീസർ "resolved" ബട്ടണിൽ ക്ലിക്കുചെയ്യുമ്പോൾ, പരാതി നില സ്റ്റ്രാറ്റസ്) "പരിഹാര അഭ്യർത്ഥന" ആയി മാറും.

രണ്ടാം ലെവൽ ഓഫീസർ സ്വീകരിച്ച നടപടി അംഗീകരിക്കുന്നതിനോ നിരസിക്കുന്നതിനോ മൂന്നാം ലെവൽ ഓഫീസർ ആ പ്രത്യേക പരാതിയുടെ "അംഗീകരിക്കുക" (approve) അല്ലെങ്കിൽ "നിരസിക്കുക" (reject) ബട്ടണിൽ ക്ലിക്കുചെയ്യേണ്ടതുണ്ട്.

### നിരസിക്കപ്പെട്ട സ്റ്റാറ്റസ്:

ഫസ്റ്റ് ലെവൽ ഓഫീസർ ഒരു പ്രത്യേക പരാതി / ആവലാതി നിരസിക്കുകയാണെങ്കിൽ, ആ കേസിന്റെ നില സ്റ്റ്രാറ്റസ്) "തീർപ്പുകൽപ്പിക്കാത്തത്" എന്നതിൽ നിന്ന് "അഭ്യർത്ഥന നിരസിക്കുക" എന്നതിലേക്ക് മാറ്റുന്നു.

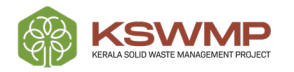

"നിരസിക്കൽ അഭ്യർത്ഥന" (Reject request) പരാതി / ആവലാതി സെക്കൻഡ് ലെവൽ ഓഫീസർ അംഗീകരിക്കുകയോ നിരസിക്കുകയോ ചെയ്യേണ്ടതുണ്ട്.

|      | Harry & Gimmer & Marry |                  |                 |            |                |                    |                |
|------|------------------------|------------------|-----------------|------------|----------------|--------------------|----------------|
|      | My Approvals           | JVAIDs           |                 |            |                |                    |                |
| 5    | PENDING APPROVED       | REJECTED         |                 |            |                |                    |                |
| rais | Pending L              | st               |                 |            |                |                    |                |
|      | Actions                | Complaint Number | Request Type    | Ward       | Complaint Type | Complaint Category | Requested User |
|      | 16 <b>- P</b>          | 08WG000886       | RESOLVE_REQUEST | Edappully  | GREEN WASTE    | COM CAT3           | san ward       |
|      | 16 <b>4</b> 1          | 08WG000889       | RESOLVE_REQUEST | Highschool | CAT1 TYPE9     | COM CAT1           | san ward       |
|      | 16 <b>4</b> 1          | 08WG000916       | REJECT_REQUEST  | Edappully  | CAT1 TYPE8     | COM CAT8           | san ward       |
|      |                        |                  |                 | < 1 2 >    |                |                    |                |
|      |                        |                  |                 |            |                |                    |                |
|      |                        |                  |                 |            |                |                    |                |
|      |                        |                  |                 |            |                |                    |                |

സെക്കൻഡ് ലെവൽ ഓഫീസർ പരാതി അംഗീകരിക്കുകയാണെങ്കിൽ, പരാതി ഉപയോക്താവിന് (പരാതിക്കാരന്) തിരികെ നൽകും. പരാതിക്കാരന് പരാതി വീണ്ടും തുറക്കാനോ അവസാനിപ്പിക്കാമോ സാധിക്കുന്നതാണ് (ആവശ്യാനുസരണം).

## <u>Re-Assign Status (സ്റ്റാറ്റസ് വീണ്ടും നിയോഗിക്കുക:</u>

ഒരു പുതിയ പരാതി / ആവലാതി ഫസ്റ്റ് ലെവൽ ഓഫീസർക്ക് (സാധാരണയായി ജെഎച്ച്ഐ പോലുള്ള വാർഡ് തല ചുമതലയുള്ള) ഉദ്യോഗസ്ഥന് നിയോഗിക്കുമ്പോൾ, അത് നിയോഗിക്കപ്പെട്ട ശേഷം പരാതി അവന്റെ / അവളുടെ വാർഡിന് പ്രസക്തമല്ലെന്ന് കണ്ടെത്തുന്നു; തുടർന്ന് ബന്ധപ്പെട്ട ഉദ്യോഗസ്ഥൻ പരാതി മറ്റൊരു വാർഡ് ലെവൽ ഓഫീസർക്ക് വീണ്ടും നൽകേണ്ടതുണ്ട്. ഉപയോക്താവ് "റീ-അസൈൻ" ബട്ടണിൽ ക്ലിക്കുചെയ്യുമ്പോൾ, ചുവടെയുള്ള ചിത്രത്തിൽ കാണുന്നതുപോലുള്ള സ്ക്രീൻ ദ്യശ്യമാകും. തുടർന്ന് പ്രസക്തമായ എല്ലാ ഫീൽഡുകളും തിരഞ്ഞെടുത്ത് "സമർപ്പിക്കുക" (submit) എന്നതിൽ ക്ലിക്കുചെയ്യ ശേഷം, പരാതി ബന്ധപ്പെട്ടവർക്ക് റീ അസെൻ

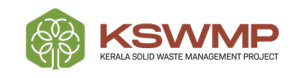

#### User Manual for Grievance Portal - Official User

|                               | സാദിക്കുന            | നതാണ്                    |
|-------------------------------|----------------------|--------------------------|
| Active role                   | ULB SECRETARY -      | \$\$ ~                   |
|                               |                      |                          |
| Desict                        | Type<br>Municipality |                          |
| Ward Select                   |                      | 1.                       |
|                               |                      |                          |
| Submit Cancel                 |                      |                          |
| Update Status Resolved Report | et Re-Assign         |                          |
|                               | Active role          | Attve role ULB SECRETARY |

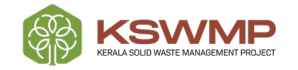

# Thankyou!

- •
- •
- •
  - •

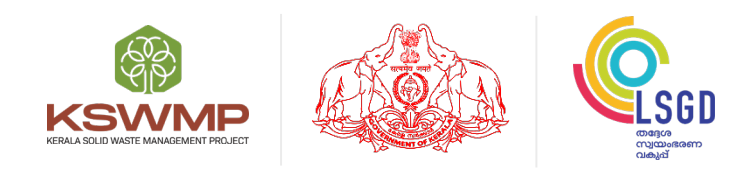

Local Self Government Department, Upper Ground Floor, Trans Towers, Vazhuthacaud, Thiruvananthapuram - 695 014

🔪 1800-42 50 238 | ⊕www.mis.kswmp.org | 🖉 grmkswmp@gmail.com

(O)

f

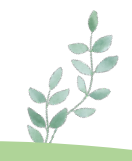

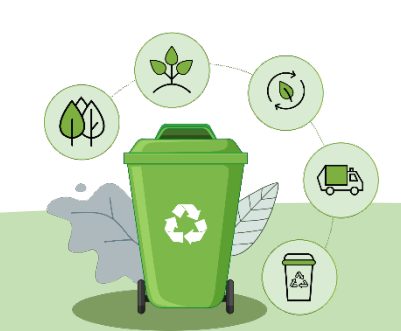